# **DLP® LightCrafter™ Display EVM GUI Tool**

# **User's Guide**

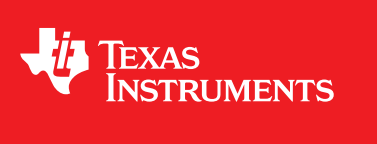

Literature Number: DLPU021B July 2014–Revised December 2017

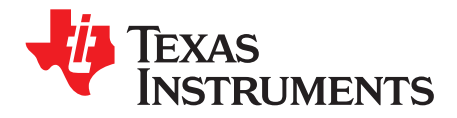

# **Contents**

| 1   | Overvi     | ew         |                               | . 3 |
|-----|------------|------------|-------------------------------|-----|
| 2   | Systen     | n Requir   | ements                        | 3   |
| 3   | Softwa     | are Instal | ation and Driver Installation | 3   |
| 4   | User Ir    | nterface   | Dverview                      | . 4 |
|     | 4.1        | Informa    | tion Page                     | 6   |
|     | 4.2        | Pattern    | s and Images                  | 8   |
|     | 4.3        | Video a    | nd Color                      | . 9 |
|     | 4.4        | Display    |                               | 10  |
|     | 4.5        | IntelliBr  | ight™                         | 11  |
|     | 4.6        | Firmwa     | re                            | 12  |
|     | 4.7        | Advanc     | ed Mode                       | 14  |
|     |            | 4.7.1      | Batch Files                   | 14  |
|     |            | 4.7.2      | Writing Batch Files           | 15  |
| 5   | Flash I    | lmage Up   | date                          | 16  |
| Rev | ision Hist | tory       |                               | 17  |

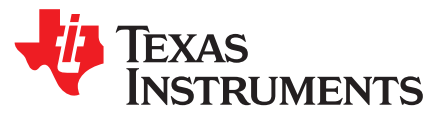

# DLP<sup>®</sup> LightCrafter<sup>™</sup> Display EVM GUI Tool

# 1 Overview

The DLP® LightCrafter<sup>™</sup> Display evaluation module (EVM) includes a Windows®-based GUI tool used to control the EVM through SPI and I<sup>2</sup>C commands. This document provides instructions on how to use features provided by the GUI tool to communicate with the DLP LightCrafter Display EVM.

# 2 System Requirements

The minimum recommended system requirements for the DLP LightCrafter Display EVM GUI tool are:

- PC with 1.4-GHz PentiumIV CPU or higher
- Windows XP SP3 or greater
- 1 GB of RAM
- 1920 × 1080
- 45 MB of free HD space
- USB port

# **3** Software Installation and Driver Installation

Download the installer for the DLP LightCrafter<sup>™</sup> Display EVM GUI tool. Execute the DLP LightCrafter Display EVM GUI tool v7.0 Setup.exe and follow the instructions for software installation. The driver needed to communicate with the EVM is part of the installation, so no other installer is needed.

Table 1 shows all variations of the tool that can be installed. To install one or more variations, simply select the checkbox next to the EVM name during the installation of the tool.

Note: The tool used MUST match the EVM being used.

| Table 1 | Table | of | Tool | Variations |
|---------|-------|----|------|------------|
|         |       |    |      |            |

| EVM            | Simple Mode                             | Advanced Mode                                           |
|----------------|-----------------------------------------|---------------------------------------------------------|
| DLPDLCR2010    |                                         |                                                         |
| DLPDLCR3010    | DLP LightCrafter Display v7.0           |                                                         |
| DLPDLCR3010-G2 |                                         | DLP LightCrafter Display v7.0 - Advanced                |
| DLPDLCR4710    | DI B LightCrofter Display v7.0 4710EV/M |                                                         |
| DLPDLCR4710-G2 |                                         |                                                         |
| DLPDLCR3310    | DLP LightCrafter Display v7.0 – 3310EVM | DLP LightCrafter Display v7.0 – Advanced<br>DLPC3310EVM |

LightCrafter, IntelliBright are trademarks of Texas Instruments. DLP is a registered trademark of Texas Instruments. Windows is a registered trademark of Microsoft Corporation.

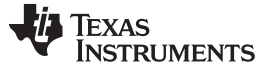

www.ti.com

# 4 User Interface Overview

| DLP LightCrafter™ Display                                                                                                    |                           |                               |
|----------------------------------------------------------------------------------------------------|---------------------------|-------------------------------|
| Information     Patterns     and     Images     Information     Images     Images     Image     Images     Image     Image     Imag |                           | AS FIRMWARE Firmware Advanced |
|                                                                                                    |                           | EVM Status: Ready             |
| LPLightCrafter™ Display                                                                                                    | i EVM Information         | input integer                 |
| A TEXAS INSTRUMENTS TREINIOLOGY                                                                                                    | EVM Con                   | iponent Set                   |
|                                                                                                    | DMD: DLP3010 (.3 720      | p) Show Datasheet on ti.com   |
|                                                                                                    | Controller: DLPC3438      | Show Datasheet on ti.com      |
|                                                                                                    | PMIC/LED Driver: DLPA2005 | Show Datasheet on ti.com      |
|                                                                                                    | Versions                  | Errors                        |
|                                                                                                    | EVM Software: 4.1.0       | System Error                  |
|                                                                                                    |                           | Flash Error     DMD Error     |
| of all and an interaction of the second                                                                                                    |                           | Command Error                 |
| Connect the EVM to power                                                                                                    | This Software: 2.0        | Sequence Error                |
| Turn on the projector                                                                                                    | Temperature               | LED Error                     |
|                                                                                                    | Ambient: 41.4° C (n       | nax 85° C)                    |
| Connect the EVM to USB                                                                                                    |                           |                               |
| Explore and learn!                                                                                                    | Get                       |                               |
|                                                                                                    |                           |                               |
|                                                                                                    |                           |                               |
|                                                                                                    |                           |                               |
|                                                                                                    | -111                      |                               |

Figure 1. Information Page for 2010/3010 EVMs

Figure 1 shows the DLP LightCrafter<sup>™</sup> Display GUI tool. The GUI tool has six pages, which communicate with the EVM by issuing SPI or I<sup>2</sup>C commands. To access any of the six pages, select the desired page button at the top of the window. Table 2 provides a brief description of the six pages.

# Table 2. Page Description

| Page                | Description                                                                                             |
|---------------------|----------------------------------------------------------------------------------------------------|
| Information         | Lets user get the status of the EVM                                                                     |
| Patterns and Images | Lets user set display patterns and images to the device and check which pattern is displayed            |
| Video and Color     | Lets user modify the type of video output given to the device and choose from select color temperatures |
| Display             | Lets user modify display and keystone settings                                                          |
| IntelliBright™      | Lets user modify IntelliBright settings and LED current settings                                        |
| Firmware            | Lets users back up or update the firmware on the device                                                 |

In addition to the page buttons, another button opens the advanced mode of the tool. This advanced mode contains additional pages and commands that can be used with the EVM. To learn more about the advanced mode, see Section 4.7.

To access the Menu bar while in this tool, press and release the ALT key. The tool then shows the menu bar as seen in Figure 2. From this menu bar, access the Edit menu for the Preferences or the Help menu for a direct link to the user's guide.

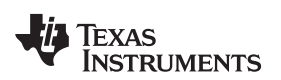

| LP LightCrafter™ Display                                          |                           |                                  |
|-------------------------------------------------------------------|---------------------------|----------------------------------|
| Edit View Window Help                                             |                           |                                  |
| 1 Information Patterns<br>and<br>Images HDM Video<br>and<br>Color | Display Display           | TRUMENTS                         |
|                                                                   |                           | EVM Status: Ready                |
|                                                                   | . (i) EVM Information     | Input: Image                     |
|                                                                   | EVM Com                   | nponent Set                      |
|                                                                   | DMD: DLP3010 (.3 720      | Dp) Show Datasheet on ti.com     |
|                                                                   | Controller: DLPC3438      | Show Datasheet on ti.com         |
|                                                                   | PMIC/LED Driver: DLPA2005 | Show Datasheet on ti.com         |
|                                                                   | Versions                  | Errors —                         |
|                                                                   | EVM Software: 4.1.0       | System Error  Illing Flash Error |
|                                                                   | EVM Firmware: 4.0.0       | DMD Error                        |
| Connect the EVM to power                                          | This Software: 2.0        | Command Error                    |
|                                                                   | Temperature               | ED Error                         |
| 1 Turn on the projector                                           | Ambient: 40.09 C          | may 950 C)                       |
| G Connect the EVM to USB                                          |                           | max 65- C)                       |
| Explore and learn!                                                | Get                       |                                  |
|                                                                   |                           |                                  |

Figure 2. Information Page with Menu Bar

The ? button in the bottom-right corner of each page is used to provide more information on that section and display the commands used.

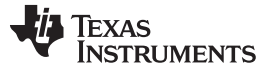

www.ti.com

## 4.1 Information Page

| Information Patterns<br>and<br>Images HDM Video<br>and<br>Color | Display Display           | JMENTS Firmware          |
|-----------------------------------------------------------------|---------------------------|--------------------------|
| ~                                                               |                           | EVM Status: Rea          |
| C DLP LightCrafter™ Display →                                   | (i) EVM Information       | Input: Imag              |
| A TEXAS INSTRUMENTS TECHNOLOGY                                  | EVM Compos                | nent Set                 |
|                                                                 | DMD: DLP3010 (.3 720p)    | Show Datasheet on ti.com |
|                                                                 | Controller: DLPC3438      | Show Datasheet on ti.com |
|                                                                 | PMIC/LED Driver: DLPA2005 | Show Datasheet on ti.com |
|                                                                 |                           | Errors —                 |
|                                                                 | EVM Software: 4.1.0       | System Error             |
|                                                                 |                           | Flash Error              |
| di sette anne de service de service de                          |                           | Command Error            |
| Connect the EVM to power                                        | This Software: 2.0        | Sequence Error           |
| • T                                                             | Temperature               | LED Error                |
| Urn on the projector                                            | Ambient: 41.4° C (max     | 85° C)                   |
| G Connect the EVM to USB                                        |                           |                          |
| 11 월 7 월 21 월 34 월 22 월 12 월 21 월 21 월 21 월 21 월 21 월 2         | Get                       |                          |
| Explore and learn!                                              |                           |                          |
|                                                                 |                           |                          |

**Figure 3. Information Page** 

Figure 3 shows the information page.

The information page lets users get status information about their EVM once it is connected and powered on. Refer to the guide on the left portion of the Information page to see how to set up the EVM.

The status of the EVM is displayed on the top-right corner of the Information page. The EVM Status section shows one of the following:

- Ready
- Connected, turned off
- Not connected
- Incompatible EVM connected

The Input section shows:

Video

6

- Test patterns
- Splash images

If the EVM is communicating properly with the computer, information should appear in the text fields and the status should update.

The Information page also lets users check if any errors have occurred; checkmarks indicate specific errors.

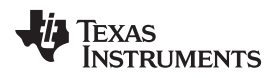

The following commands are used to obtain information about the EVM:

- Read Short Status (0xD0)
- Read System Status (0xD1)
- Read System Software Version (0xD2)
- Read ASIC Device ID (0xD4)
- Read DMD Device ID (0xD5)
- Read System Temperature (0xD6)
- Read Flash Build Version (0xD9)

Figure 4 shows what the Information page will look like for the 4710 EVM. Notice the board has been updated to reflect the 4710 EVM board and the EVM Information title now specifies that this is for 4710.

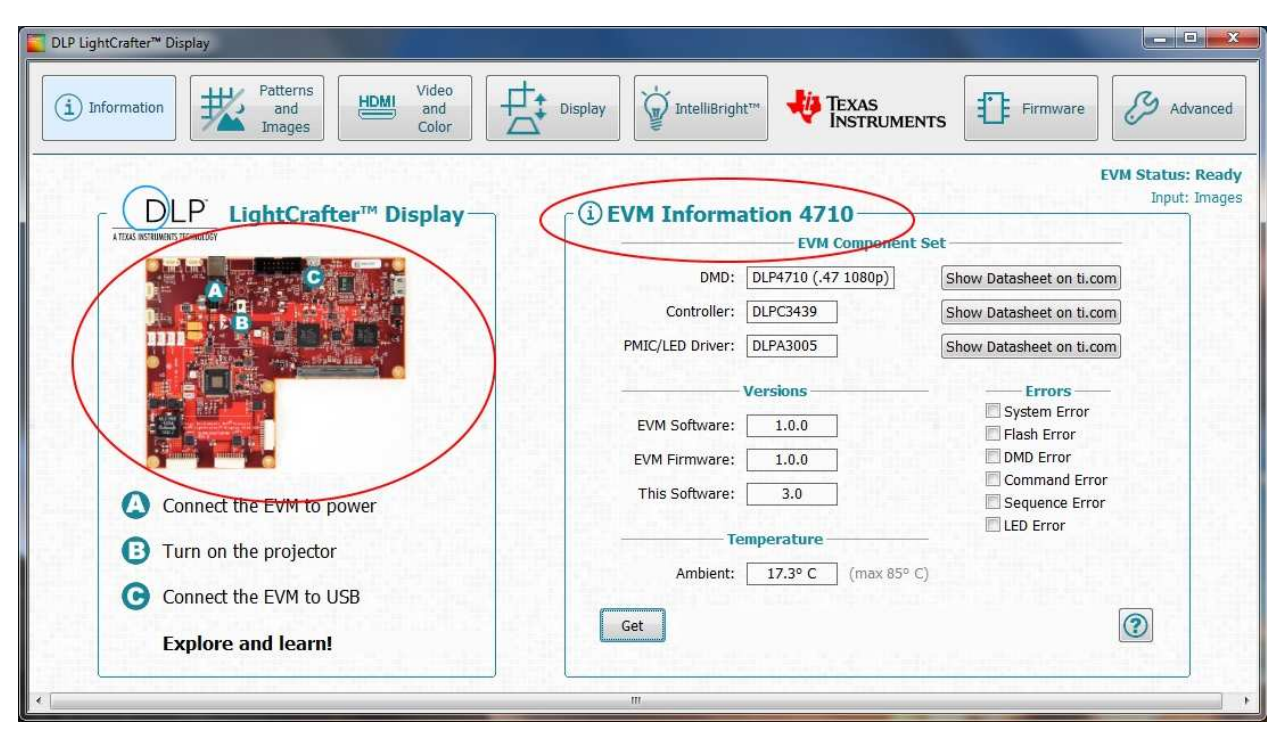

Figure 4. Information Page for 4710 EVM

Click the ? button on the bottom-right corner of the page to obtain more information about the commands.

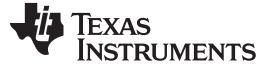

www.ti.com

# 4.2 Patterns and Images

|                         |           |                                        | EVM Sta     | tus: Not con |
|-------------------------|-----------|----------------------------------------|-------------|--------------|
| - I Display Patterns -  |           |                                        | s           |              |
| Pattern     Oslid Field | Color     | Select a built-in image                | to display. |              |
| ⊖ Grid                  | ORed      | 11 DLP" LightConter "" Display Evaluat | ion Module  |              |
| O Horizontal Ramp       | () Green  | . 🥵                                    | 0           | and the      |
| O Vertical Ramp         | O Blue    |                                        |             |              |
| O Checkerboard          | O Cyan    |                                        |             |              |
| O Horizontal Lines      | O Magenta |                                        |             |              |
| O Vertical Lines        | O Yellow  |                                        |             | Same -       |
| O Diagonal Lines        | White     |                                        |             |              |
|                         |           |                                        |             |              |

Figure 5. Patterns and Images Page

The Patterns and Images page lets users set display patterns and splash images on the connected EVM.

To set a display pattern, select the desired pattern, foreground, and background color, then click the **Set** button in the Splash Patterns section on the left side of the page. To see which display pattern is displayed, click the **Get** button.

To set a splash image, select the desired image, then click the **Set** button in the Splash Images section on the right side of the page.

The following commands are used to set the display pattern:

- Write Input Source Select (0x05)
- Write Image Crop (0x10)
- Write Test Pattern Select (0x0B)

The following command is used to get the display pattern:

• Read Test Pattern Select (0x0C)

The following commands are used to set the display image:

- Read Splash Screen Header (0x0F)
- Write External Input Image Size (0x2E)
- Write Image Crop (0x10)
- Write Splash Screen Select (0x0E)
- Write Input Source Select (0x05)
- Write Splash Screen Execute (0x35)

For more information about the commands used in each section of the page, click the ? button on the bottom-right corner of each section.

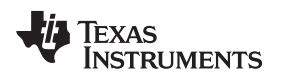

#### 4.3 Video and Color

| IntelliBright <sup>m</sup> TEXAS Firmware Advance |
|---------------------------------------------------|
| EVM Status: Not connect                           |
|                                                   |
| © Cool (9200° K) — Cool                           |
| Medium (6400° K)                                  |
| © Warm (5500° K)                                  |
| ◎ User Defined*                                   |
|                                                   |
| Get Set                                           |
|                                                   |

Figure 6. Video and Color Page

The Video and Color page has two sections: The Video Information section and the Color Temperature section.

When the EVM is displaying video, clicking the **Get** button on the Video Information section lets users see the input size, cropping size, display size, and frame rate. Clicking the **Switch to External Video** button switches the EVM back to video mode (HDMI).

The Color Temperature section lets users set the desired look of the EVM to cool, medium, warm, or user defined. The Color Temperature section also lets users check the currently used look. To modify the user defined look, refer to Section 4.6.

The following commands are used in the Video Information section:

- Write Image Crop (0x10)
- Write Display Size (0x12)
- Write Input Image Size (0x2E)
- Write External Input Source Select (0x05)

The following commands are used in the Color Temperature section:

- Write RGB LED Current (0x54)
- Write Look Select (0x22)
- Read Look Select (0x23)

For more information about the commands used in each section of the video and color page, click the ? button on the bottom-right corner of each section.

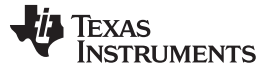

#### www.ti.com

## 4.4 Display

| Information          | erns<br>hd<br>ges HDMI Video<br>and<br>Color Display ↓ IntelliBright™ | TEXAS<br>INSTRUMENTS              |
|----------------------|-----------------------------------------------------------------------|-----------------------------------|
| ィ                    | 195                                                                   | EVM Status: Re<br>Input: Im       |
| Crop input image —   |                                                                       |                                   |
| X: 0                 | 0                                                                     | Enable manual keystone correction |
| Y: 0                 |                                                                       | Angle: 0                          |
| Width: 520           |                                                                       | Optical details                   |
| Height: 320          | Q                                                                     | Throw Pation 1                    |
| Scale input image to | size                                                                  | Vertical Officiate 0              |
| Width: 1280          |                                                                       | vertical Unset: U                 |
| Height: 720          |                                                                       |                                   |
|                      | Landscape Portrait Swap Width/Height                                  |                                   |
| Image orientation —  |                                                                       |                                   |
| Rotate 90°           | 🛿 Long-axis flip 👘 📝 Short-axis flip                                  |                                   |
| Get Set              | (2)                                                                   | Get Set 🕥                         |
|                      |                                                                       |                                   |
|                      |                                                                       |                                   |

Figure 7. Display Page

The Display page gives users the option to modify display and keystone settings.

The Display Settings on the right give users the option to crop, scale, and rotate the input image. After all the desired values are selected, clicking the **Set** button sends the new information to the EVM. Clicking the **Get** button lets users see the current display settings on the EVM.

The Keystone Correction section lets users enable keystone on the EVM. Keystone is used when the EVM is not located on a flat surface and has a vertical tilt of  $\pm 40$  degrees. Keystone correction ensures that the image displayed is rectangular.

Please note, not all functions shown on this page are supported on all EVMs.

The following commands are used in the Display Settings section:

- Write Image Crop (0x10)
- Write Display Size (0x12)
- Write External Input Image Size (0x2E)
- Write Display Orientation (0x14)

The following commands are used in the Keystone Correction section:

- Write Keystone Correction Control (0x88)
- Write Keystone Projection Pitch Angle (0xBB)

For more information about the commands used in each section of the display page, select the ? button on the bottom-right corner of each section.

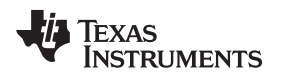

#### User Interface Overview

## 4.5 IntelliBright<sup>™</sup>

| ormation Patterns<br>and<br>Images | HDM Video<br>and Color Display     |                    | G Adv          |
|------------------------------------|------------------------------------|--------------------|----------------|
|                                    |                                    | EVM St             | tatus: Not con |
| r ∲ IntelliBright™-                |                                    | - + LED Current    |                |
| Local Area Brightness Bo           | ost (LABB)                         |                    |                |
| Enable Strength:                   | 0                                  | Red LED            | 14.544         |
| Sharpness:                         |                                    | ✓ Enable           |                |
|                                    | Land Terrare energy and energy and | Current (mA): 1000 |                |
| Content Adaptive Illumina          | tion Control (CAIC)                | Groon LED          |                |
| L Enable Gain:                     | 1                                  |                    |                |
| Red Current:                       | 0                                  | Current (mA): 1000 |                |
| Crosse O month                     |                                    |                    |                |
| Green Corrent.                     |                                    | Blue LED           | 1              |
| Blue Current:                      | 0                                  | ✓ Enable           |                |
| Maximum available power:           |                                    | Current (mA): 1000 |                |
|                                    | Show RGB intensities on-screen     |                    |                |
| Get Set                            | 1                                  | Get Set            | ?              |
|                                    |                                    |                    | 1-11-11        |

Figure 8. IntelliBright Page

Figure 8 shows the IntelliBright<sup>™</sup> page.

The IntelliBright<sup>™</sup> page has two sections, one to modify IntelliBright<sup>™</sup> settings and the other to modify LED Current settings.

IntelliBright<sup>™</sup> is the name given to two image-processing algorithms designed to dynamically optimize the brightness or power consumption on per frame basis. The IntelliBright<sup>™</sup> section lets users change settings specific to each algorithm and check which settings are currently running on the EVM.

The EVM has three LEDs whose currents can be changed to reduce power consumption and change the perceived color temperature of the displayed image. The LED Current section lets the user modify the current values and see what the EVM is using at any moment.

The following commands are used in the Display Settings section:

- Write Local Area Brightness Boost Control (0x80)
- Write CAIC Image Processing Control (0x84)
- Write LED Output Control Method (0x50)
- Read CAIC Maximum Available Power (0x57)

The following commands are used in the Keystone Correction section:

- Write RGB LED Enable (0x52)
- Write RGB LED Current (0x54)

For more information about the commands used in each section of the IntelliBright<sup>™</sup> page, select the **?** button on the bottom-right corner of each section.

TEXAS INSTRUMENTS

www.ti.com

#### User Interface Overview

# 4.6 Firmware

| LightCrafter <sup>™</sup> Display                                                                                                    |                                                                                                    |
|----------------------------------------------------------------------------------------------------|----------------------------------------------------------------------------------------------------|
| Images     Color       Backup Firmware       Backup the DLP LightCrafter™ Display firmware to your PC.       Filename:     Browse                                                                  | EVM Status: Not connect<br>Ing<br>Vou can update DLP LightCrafter <sup>TH</sup> Display firmware with below<br>options:   |
| Choose a filename and click Start Backup to begin           Start Backup         Cancel           Update Firmware         Update the DLP LightCrafter <sup>TM</sup> Display firmware from your PC. | <ol> <li>Modify user defined look</li> <li>Modify splash screens</li> <li>Modify display start-up options</li> </ol>      |
| Filename: Browse<br>Choose a filename and click Start Update to begin                                                                                                    | If you want to update flash image now, Click the Get started button<br>below to begin. We'll walk you through the process |
| Start Update Cancel                                                                                                    | Get started                                                                                                    |

Figure 9. Firmware Page

The Firmware page allows users to back up and update their EVM firmware. In addition, users have the option to modify settings in the flash image provided via ti.com through the Update Flash Image Wizard on the right hand side of the page. Users can also modify the image in Advanced Mode, where they will have an additional option to add their own commands to the auto-initialization process.

The 3310 EVM version of the tool provides an additional option to backup or update the firmware of the on-board FPGA. This is selectable via dropdown control as seen in Figure 10. The option to backup or update the FPGA flash is provided only in Simple mode.

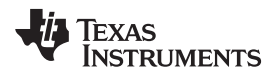

| Information Tatterns and Images Color Display                                                                                                    |                                                                                                    |
|----------------------------------------------------------------------------------------------------|----------------------------------------------------------------------------------------------------|
|                                                                                                    | EVM Status: Not co                                                                                                    |
| Backup Firmware Beckup the DLP LightCrafter** Display firmware to your PC. Flash: ASIC  Filename: Browse Choose a filename and click Start Backup to begin Start Backup Cancel | <ul> <li>Vpdate Flash Image</li> <li>You can update DLP LightCrafter<sup>™</sup> Display firmware with below options:</li> <li>1. Modify user defined look</li> <li>2. Modify splash screens</li> <li>3. Modify display start-up options</li> </ul> |
| Update Firmware Update the DLP LightCrafter" Display firmware from your PC. It takes 8-10 minutes, depending on image size. Flash: ASIC = Pilename: Browse                     | If you want to update flash image now, Click the Get started button<br>below to begin. We'll walk you through the process.                                                                                                    |
| Choose a mename and circk start update to begin                                                                                                    | Get started                                                                                                    |

Figure 10. DLPC3310 EVM Firmware Page

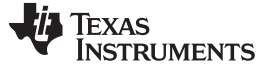

Access the tool's advanced mode by clicking the **Advanced** button in simple mode or by opening the Advanced Mode shortcut in the start menu. When opened, the tool appears as shown in Figure 11. Starting with v7.0 of the EVM tool, two versions of Advanced Mode exists. If opening from the Advanced Mode shortcut in the start menu, please look at the name to check which EVM it supports. If the EVM is not present in the name, use the Advanced Mode without any EVMs in its name.

| El DLP LightCrafter™ Display - [Projector Control]                                                                                                    |           |
|----------------------------------------------------------------------------------------------------|-----------|
| File Edit View Window Help     Common Menu Bar                                                                                                    | _ 8 ×     |
| 🎖 暗 🏙 🗉 ‰ 💡 ! ± ± 1 ● = Run マ 🖬 🐲 🛛 ← 👥 Tool Bar                                                                                                    |           |
| Project       ×       System Software Version         Project of Control       App Version Major:       0         Status       App Version Patch:       0         Splash       Read System Software Version         Diplay       Project or Control PageSlash Version         Diplay       Projector Control PageSlash Version         Diplay       Flash Version Major:       0         Project or Control PageSlash Version       Projector Control PageSlash Version         Blownination       Flash Version Major:       0         Blownination       Flash Version Major:       0         Blownination       Flash Version Major:       0         Blownination       Flash Version Major:       0         Blownination       Flash Version Major:       0         Blownination       Flash Version Major:       0         Blownination       Flash Version Major:       0         Blownination       Read Flash Version       0         Read Flash Version       0       Read Flash Version | E         |
| ASIC Device ID<br>ASIC Device ID: DLPC3430 - 0x0<br>Read ASIC Device ID<br>Read ASIC Device ID                                                                                                    |           |
| 🗴 🔹 🔍 Ç. Find Text 🔹 🖉 Case 🖉 Word 🔮 Filter                                                                                                    |           |
| Gurrent Projector files:<br>Output Window                                                                                                    | ×         |
|                                                                                                    | 1 consoli |
| (For Help, press F1                                                                                                    | NUM       |

Figure 11. DLP LightCrafter – Advanced Mode

Table 3 shows the Advanced Mode sections.

# Table 3. Advanced Mode Sections

| Section                 | Description                                                                                                    |
|-------------------------|----------------------------------------------------------------------------------------------------|
| Menu Bar                | Contains the menus available for accessing other features, such as Preferences (Edit $\rightarrow$ Preferences)                                                                                                    |
| Tool Bar                | Contains common support functions for the project based on the selected project tree page                                                                                                    |
| Projector Control Pages | Contains a list of tools that are used to access and send commands to the EVM. Selecting a tool opens it up in the tool pane.                                                                                                    |
| Display Window          | Shows the actively selected tool                                                                                                    |
| Output Log Window       | Displays information associated with the project. The information displayed is mainly used for debugging purposes. The output log window has its own set of tabs (on the bottom-left side). This allows the user to toggle through more specific output logs without changing the active page. |

To learn more about the commands used in the Advanced Mode's pages, refer to the software programmer's guide found at www.ti.com.

# 4.7.1 Batch Files

The Batch Files page processes batch files consisting of multiple I<sup>2</sup>C (and other commands) to automate simple tasks when developing and testing a new projector.

To run a batch file:

- 1. Click the **Choose Batch File** button and select a batch file. They are typically named with an extension of .bf.
- 2. The batch file runs and produces output in the output window.

All displayed output from the batch file is also logged to a disk file. The file will be named the same as the batch file, but will have an extension of .log and be in the same directory as the batch file.

Options:

- Long-running batch files can be stopped using the **Cancel** button.
- Use the **Resume** button to continue a paused batch file.
- To make the batch file stop when it encounters an error, click the **Stop Batch File on first error** checkbox.
- To make a popup message appear when a batch file encounters an error, click the **Display message box on error** checkbox.

#### 4.7.2 Writing Batch Files

Batch files are text files that can be created with any text editor, such as Notepad. Each line of a batch file represents a command. The following commands are supported:

- # Lines starting with # are considered to be comments and are ignored. Comments can also be given on the same line as a command by preceding it with the # character.
   ALIAS Defines a command alias. For example, *'alias brightness w 34 0x42*, followed by
- brightness 0x1234' is the same as writing 'w 34 0x42 0x1234. The aliased command is replaced by the text that follows it, and aliasing only matches commands at the start of a line.
- **BYTESWAP** Causes bytes to be swapped before they are sent to the projector. Turn on byte swapping using '*byteswap on*, and disable it using '*byteswap off*'. The default is *byteswap off*; bytes are sent in the order written. When byte swapping is turned on, 0x12345678 is sent as 0x78 0x56 0x34 0x12 instead of 0x12 0x34 0x56 0x78, and 0x1234 is sent as '0x34 0x12' instead of '0x12 0x34.
- **CHAIN** Calls another batch file as a subroutine. When the nested batch file is complete, the current batch file resumes. The full path of another batch file should be given as a parameter after the command, for example, chain c:\batch\other.bf. If no other batch file is named, the command is ignored.
- **DELAY** Wait before continuing to process the batch file. The only parameter should be the number of milliseconds to delay, specified in hexadecimal. If no parameter is given, it defaults to 10 ms.
- **ECHO** Displays the text after the command to the output window and log file.
- **GOTO** Simple looping control. A batch file can loop continuously until cancelled by using the *goto begin* command (or, abbreviated as *g begin*). No commands after the goto are processed.
- **PAUSE** Pauses the batch file. A dialog appears that displays the remainder of the text on the pause command line, and it prompts for input. Any text input is displayed in the output window and log file. After the dialog is dismissed, the batch file can be **Resumed** or **Cancelled** by pressing the button on the **Batch Files** page.
- **READ** Reads data from an I<sup>2</sup>C slave. The parameters are: the slave address, the number of data bytes to read. For example, '*Read 34 4* would read 4 bytes of data from I<sup>2</sup>C slave address 0x35.
- WRITE Writes data to an I<sup>2</sup>C slave. The parameters are: the slave address, subaddress, zero or more data bytes. All parameters should be 1 byte long separated by spaces. For example, Write 34 1 12 23 would write 2 bytes to slave address 34, subaddress 1.
  - **NOTE:** All batch file commands (except for alias and byteswap) can be abbreviated using the first character of the command name. For example, the read command can be abbreviated r. Also, case is not significant, so Read, READ, read, R, and r are all considered the same command.

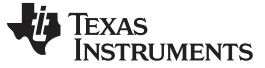

#### Flash Image Update

# 5 Flash Image Update

The DLP LightCrafter<sup>™</sup> Display EVM GUI Tool gives users the ability to customize the default flash image provided on ti.com. This functionality is available for both Simple and Advanced mode. The customizable components of the flash image are:

- User Defined look
- Splash images
- Start-up image orientation
- Start-up splash image
- Start-up LED current
- Auto-initialization routine

The Flash Image Update behaves differently for Simple and Advanced mode. In Simple mode, the start-up options mentioned above are handled automatically; the user does not have to worry about how to configure the auto-initialization routine. In Advanced Mode, the desired start-up options must be set up via command calls in batch files. These batch files will then be part of the auto-initialization routine that runs once the projector turns on. It is important to note that initial source set up must be performed by one batch file. An example batch file is shown in Figure 12. Please refer to the DLPC3430 or DLPC3439 Software Programmer's Guide for more information on the available commands.

# SET UP SPLASH SOURCE # # Write: ImageCrop W 36 10 00 00 00 00 00 05 D0 02 # Write: DisplaySize W 36 12 80 07 38 04 # Write: InputImageSize W 36 2E 00 05 D0 02 # Write: SplashScreenSelect W 36 0D 03 # Write: InputSourceSelect W 36 05 02 # 100 ms delay W 36 DB 64 00 # Write: ImageOrientation W 36 14 00 **# WRITE LED CURRENT** W 36 54 07 01 07 01 07 01 # Write: WRITE LED ENABLE = 7. DISABLE = 0 W 36 52 07 # Write: SplashScreenExecute

W 36 35

Figure 12. Batch File Example

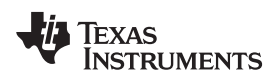

# **Revision History**

NOTE: Page numbers for previous revisions may differ from page numbers in the current version.

| Changes from A Revision (F | February 2016) to B Revision |
|----------------------------|------------------------------|
|----------------------------|------------------------------|

Page

| • | Changed DLP LightCrafter Display EVM GUI tool from v4.0 to v7.0 in Section 3                                                                                      | 3      |
|---|----------------------------------------------------------------------------------------------------|--------|
| • | Number of tool variations increased from two (previously only the 2010/3010 EVM version and the 4710 EVM version). A table of tool variations added to Section 3. | ۹<br>3 |
| • | Added note that not all functions are supported on all EVMs in Section 4.4                                                                                        | 10     |
| • | Added additional explanation of the 3310 EVM option to backup or update firmware, including Figure 10                                                             | 12     |
| • | Added description of v7.0 Advanced Mode in Section 4.7                                                                                                    | 14     |

| C | hanges from Original (July 2014) to A Revision                                            | Page |
|---|-------------------------------------------------------------------------------------------|------|
| • | Updated recommended system requirement in Section 2 from 'WXGA 1280x800' to '1920 x 1080' | 3    |
| • | Changed DLP LightCrafter Display EVM GUI tool from v3.0 to v4.0 in Section 3              | 3    |
| • | Terminology of 'Display images' is updated to 'splash images'                             | 8    |
| • | Updated Section 4.6 description to include user specified settings                        | 12   |
| • | Added Section 5 Flash Image Update                                                        | 16   |
|   |                                                                                           |      |

#### IMPORTANT NOTICE FOR TI DESIGN INFORMATION AND RESOURCES

Texas Instruments Incorporated ('TI") technical, application or other design advice, services or information, including, but not limited to, reference designs and materials relating to evaluation modules, (collectively, "TI Resources") are intended to assist designers who are developing applications that incorporate TI products; by downloading, accessing or using any particular TI Resource in any way, you (individually or, if you are acting on behalf of a company, your company) agree to use it solely for this purpose and subject to the terms of this Notice.

TI's provision of TI Resources does not expand or otherwise alter TI's applicable published warranties or warranty disclaimers for TI products, and no additional obligations or liabilities arise from TI providing such TI Resources. TI reserves the right to make corrections, enhancements, improvements and other changes to its TI Resources.

You understand and agree that you remain responsible for using your independent analysis, evaluation and judgment in designing your applications and that you have full and exclusive responsibility to assure the safety of your applications and compliance of your applications (and of all TI products used in or for your applications) with all applicable regulations, laws and other applicable requirements. You represent that, with respect to your applications, you have all the necessary expertise to create and implement safeguards that (1) anticipate dangerous consequences of failures, (2) monitor failures and their consequences, and (3) lessen the likelihood of failures that might cause harm and take appropriate actions. You agree that prior to using or distributing any applications. TI has not conducted any testing other than that specifically described in the published documentation for a particular TI Resource.

You are authorized to use, copy and modify any individual TI Resource only in connection with the development of applications that include the TI product(s) identified in such TI Resource. NO OTHER LICENSE, EXPRESS OR IMPLIED, BY ESTOPPEL OR OTHERWISE TO ANY OTHER TI INTELLECTUAL PROPERTY RIGHT, AND NO LICENSE TO ANY TECHNOLOGY OR INTELLECTUAL PROPERTY RIGHT OF TI OR ANY THIRD PARTY IS GRANTED HEREIN, including but not limited to any patent right, copyright, mask work right, or other intellectual property right relating to any combination, machine, or process in which TI products or services are used. Information regarding or referencing third-party products or services does not constitute a license to use such products or services, or a warranty or endorsement thereof. Use of TI Resources may require a license from a third party under the patents or other intellectual property of the third party, or a license from TI under the patents or other intellectual property of TI.

TI RESOURCES ARE PROVIDED "AS IS" AND WITH ALL FAULTS. TI DISCLAIMS ALL OTHER WARRANTIES OR REPRESENTATIONS, EXPRESS OR IMPLIED, REGARDING TI RESOURCES OR USE THEREOF, INCLUDING BUT NOT LIMITED TO ACCURACY OR COMPLETENESS, TITLE, ANY EPIDEMIC FAILURE WARRANTY AND ANY IMPLIED WARRANTIES OF MERCHANTABILITY, FITNESS FOR A PARTICULAR PURPOSE, AND NON-INFRINGEMENT OF ANY THIRD PARTY INTELLECTUAL PROPERTY RIGHTS.

TI SHALL NOT BE LIABLE FOR AND SHALL NOT DEFEND OR INDEMNIFY YOU AGAINST ANY CLAIM, INCLUDING BUT NOT LIMITED TO ANY INFRINGEMENT CLAIM THAT RELATES TO OR IS BASED ON ANY COMBINATION OF PRODUCTS EVEN IF DESCRIBED IN TI RESOURCES OR OTHERWISE. IN NO EVENT SHALL TI BE LIABLE FOR ANY ACTUAL, DIRECT, SPECIAL, COLLATERAL, INDIRECT, PUNITIVE, INCIDENTAL, CONSEQUENTIAL OR EXEMPLARY DAMAGES IN CONNECTION WITH OR ARISING OUT OF TI RESOURCES OR USE THEREOF, AND REGARDLESS OF WHETHER TI HAS BEEN ADVISED OF THE POSSIBILITY OF SUCH DAMAGES.

You agree to fully indemnify TI and its representatives against any damages, costs, losses, and/or liabilities arising out of your noncompliance with the terms and provisions of this Notice.

This Notice applies to TI Resources. Additional terms apply to the use and purchase of certain types of materials, TI products and services. These include; without limitation, TI's standard terms for semiconductor products <a href="http://www.ti.com/sc/docs/stdterms.htm">http://www.ti.com/sc/docs/stdterms.htm</a>), evaluation modules, and samples (<a href="http://www.ti.com/sc/docs/stdterms.htm">http://www.ti.com/sc/docs/stdterms.htm</a>), evaluation

Mailing Address: Texas Instruments, Post Office Box 655303, Dallas, Texas 75265 Copyright © 2017, Texas Instruments Incorporated